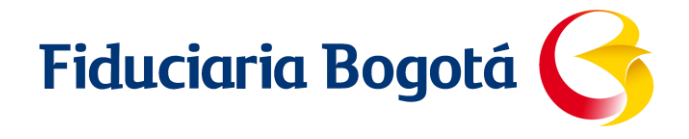

## INSTRUCTIVO NOTIFICACIONES PORTAL OPERACIONAL

## PARAMETRIZACIÓN DE ATRIBUCIONES

VIGILADO SUPERINTENDENCIA FINANCIERA

1. Se realiza ingreso al portal transaccional se selecciona la opción en la parte superior azul "administración de cuentas".

| Fiduciaria Bogota 🔓           | Jueves, 20/01/2022 - 12:47<br>Direction IP: 10:40.70.169<br>() Intentos falidos antes de entrar<br>Bienvenido: FONDO NACIONAL DE VIDZIENDA FONUZVIENDA -<br>RODINEY JOSE ARIAS SILVA | Ahora toda la información que necesite<br>sobre el mercado, su dinero y su inversión<br>está en su computador |
|-------------------------------|----------------------------------------------------------------------------------------------------|----------------------------------------------------------------------------------------------------|
| ADMON. CUENTA ADMON. USUARIOS | <b>B</b> )                                                                                                    | Administracion de Cuentas A<br>Portal Operacional                                                             |
|                               | Bienvenido al portal transaccional y de consultas para clientes de FiduBogota<br>Seleccione una opción del menú para comenzar.                                                       |                                                                                                    |

2. Se despliega la opción portal operacional, la cual debe seleccionarse para ingresar al portal transaccional.

| Fi | duciaria Bogotá 🦂                                                                      |                  | Q Líneas.                          | . de Atención al Cliente |              |                                          | DEMOS                                                                                                   |
|----|----------------------------------------------------------------------------------------|------------------|------------------------------------|--------------------------|--------------|------------------------------------------|----------------------------------------------------------------------------------------------------|
|    |                                                                                        |                  |                                    |                          |              |                                          |                                                                                                    |
|    |                                                                                        | INICIO N         | UEVA SOLICITUD DE PAGO REGISTRO TI | ERCERO APROBACIÓN REF    | PORTES SALIR |                                          |                                                                                                    |
| 8  | Buenas tardes, <b>RODNEY JOSE ARIAS SILV</b> .<br>FONDO NACIONAL DE VIVIENDA FONVIVIEN | A<br>IDA NIT: 83 | 0121208                            | ~                        |              | Ultima Visita: jueve<br>Fecha y hora aci | Direccion IP: 10.40.4.138<br>0 Intentos Fallidos<br>20 enero 2022 11:52 AM<br>tual : 2022-1-20 13:10:42 |
|    | Mis Negocios:                                                                          | 1                | Mis Solicitudes de Pago            |                          | Mis sol      | licitudes de pago                        |                                                                                                    |
|    | NEGOCIO                                                                                |                  |                                    |                          | E            | STADO                                    | TOTAL                                                                                                   |
|    | 9838 3 1 P9838 PROG DE VIVIENDA GRATUITA                                               | বি ০ি            |                                    |                          | • P          | reparación                               | 4                                                                                                    |
|    | SUBSIDIOS FV                                                                           |                  |                                    |                          | • P          | endiente Aprobación                      | 5                                                                                                    |
|    |                                                                                        |                  |                                    |                          | • E          | liminada                                 | 9                                                                                                    |
|    |                                                                                        |                  |                                    |                          | • P          | endiente Validacion Archivo              | 9                                                                                                    |
|    |                                                                                        |                  |                                    |                          | • R          | ladicada                                 | 43                                                                                                    |
|    |                                                                                        |                  |                                    |                          |              |                                          |                                                                                                    |
|    | 2                                                                                      | Ver todos        | Total solicitudes:                 |                          | 70           |                                          |                                                                                                    |

3. Al ingresar al portal de pagos se debe parametrizar previamente en la opción atribuciones por negocio.

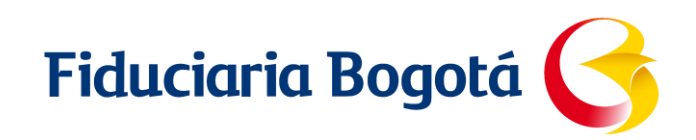

| Atribuciones por negocio                            |              | 1                        | Atribuciones por usuario      |                          |                   |
|-----------------------------------------------------|--------------|--------------------------|-------------------------------|--------------------------|-------------------|
| NEGOCIO                                             | VALOR MÁXIMO | NÚMERO DE<br>APROBADORES | NOMBRE DEL USUARIO            | ROL                      | NÚMERO<br>NEGOCIO |
| 3 1 P9838 PROG DE VIVIENDA GRATUITA SUBSIDIOS<br>EV | Sin Límite   | 1                        | CAROLINA FUENTES PEREZ        | Delegado                 | 0                 |
|                                                     |              |                          | PAOLA SAENZ RODRIGUEZ         | Preparador/Aproba<br>dor | 1                 |
|                                                     |              |                          | MARIA CAMILA RINCKOAR GARCIA  | Admin                    | 1                 |
|                                                     | Z Edita      | r Atribuciones           | JOSE serafin RIVERA castaneda | Delegado                 | 0                 |
|                                                     |              |                          | Buscar                        | usuario                  |                   |
|                                                     |              |                          |                               |                          |                   |
|                                                     |              |                          |                               |                          |                   |

4. Se debe seleccionar la opción editar atribuciones, la cual despliega en la parte inferior de la pagina un recuadro con los negocios, en donde se puede modificar moneda, valor máximo, número de aprobadores, líneas, **SMS y correo electrónico.** 

| NEGOCIO                                       | VALOR MÁXIMO | NÚMERO DE<br>APROBADORES |         | NOMBRE DEL USUA   | RIO                   | ROL                      | NÚMERO<br>NEGOCIOS | ACCIÓN |
|-----------------------------------------------|--------------|--------------------------|---------|-------------------|-----------------------|--------------------------|--------------------|--------|
| 3 1 P9838 PROG DE VIVIENDA GRATUITA SUBSIDIOS | Sin Límite   | 1                        |         | CAROLINA FUEN     | TES PEREZ             | Delegado                 | 0                  | ٩      |
|                                               |              |                          |         | PAOLA SAENZ RO    | DRIGUEZ               | Preparador/Aproba<br>dor | 1                  | ٩      |
|                                               |              |                          |         | MARIA CAMILA RI   | NCKOAR GARCIA         | Admin                    | 1                  | ٩      |
|                                               |              |                          |         | JOSE serafin RIVE | RA castaneda          | Delegado                 | 0                  | ٩      |
|                                               |              |                          |         |                   | Busca                 | ar usuario               | (                  | 2      |
| Buscar negocio                                | Q            |                          |         |                   |                       | Adicionar atribución     |                    |        |
| NEGOCIO *                                     |              | MONEDA*                  |         | VALOR MÁXIMO      | NÚMERO<br>APROBADORES | LÍNEAS CORREO Y SMS      | ACCIÓN             |        |
| 3 1 P9838 PROG DE VIVIENDA GRATUITA SU        |              | Peso Colombiano          | ✓       | Sin Límite        | 1                     | \$ ⊠                     | Ŵ                  |        |
|                                               |              | -                        | GUARDAR |                   |                       |                          |                    |        |

5. Al darle clic en la opción **Correo y SMS**, se desprende un recuadro en el cual se puede determinar el medio por el cual le legaran las notificaciones de sus pagos ya sea correos o SMS parametrizados previamente.

VIGILADO SUPERINTENDENCIA FINANCIERA

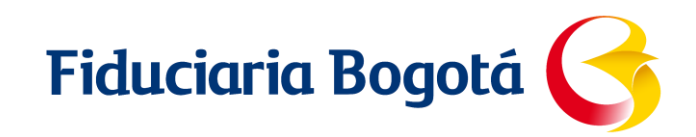

|                                         |                      |                         | JOSE serafin RIVERA castanee | da<br>X   | Delegado         | 0      |
|-----------------------------------------|----------------------|-------------------------|------------------------------|-----------|------------------|--------|
|                                         |                      | kperez.828@gmail.co     | m                            | scar usua | rio              | Q      |
|                                         |                      | afgutierrez@fidubogota. | .com                         | Adic      | ionar atribución |        |
| Buscar negocio                          |                      | mdiaz@fidubogota.co     | om                           |           | $\oplus$         |        |
| NEGOCIO*                                |                      | cfuentes@fidubogota.c   | com                          | LÍNEAS    | CORREO Y SMS     | ACCIÓN |
| 3 1 P9838 PROG DE VIVIENDA GRATUI<br>FV | Autorizo envío notif | icaciones de pago vía 🛛 | SMS 🗹 Correo Electr          | ónico     |                  | 20     |
|                                         |                      | GUARDAR                 |                              |           |                  |        |

 Si se requiere modificar o eliminar alguna parametrización de atribución se debe seleccionar la opción acción la cual habilitará las opciones del punto 4 incluyendo correo electrónico y SMS.

| NEGOCIO                                       | VALOR MÁXIMO | NÚMERO DE<br>APROBADORES |            | NOMBRE DEL USUA   | RIO                   | ROL                      | NÚMERO<br>NEGOCIOS | ACCIÓ |
|-----------------------------------------------|--------------|--------------------------|------------|-------------------|-----------------------|--------------------------|--------------------|-------|
| 3 1 P9838 PROG DE VIVIENDA GRATUITA SUBSIDIOS | Sin Límite   | 1                        |            | CAROLINA FUEN     | TES PEREZ             | Delegado                 | 0                  | ٩     |
|                                               |              |                          |            | PAOLA SAENZ RO    | ODRIGUEZ              | Preparador/Aproba<br>dor | 1                  | ٩     |
|                                               |              |                          |            | MARIA CAMILA R    | INCKOAR GARCIA        | Admin                    | 1                  | ٩     |
|                                               | 🖉 Edita      | r Atribuciones           |            | JOSE serafin RIVE | ERA castaneda         | Delegado                 | 0                  | ٩     |
|                                               |              | Autorones                |            |                   |                       |                          |                    |       |
|                                               |              |                          |            |                   | Bu                    | scar usuario             | (                  | Q     |
|                                               |              |                          |            |                   |                       |                          |                    |       |
| Buscar negocio                                | 0            |                          |            |                   |                       | Adicionar atribución     |                    |       |
|                                               |              |                          |            |                   |                       | (+)                      |                    |       |
| NEGOCIO *                                     |              | MONEDA*                  |            | VALOR MÁXIMO*     | NÚMERO<br>APROBADORES | LÍNEAS CORREO Y SMS      | ACCIÓN             |       |
| 3 1 P9838 PROG DE VIVIENDA GRATUITA SU        |              | Peso Colombiano          | <b>v</b> ) | Sin Límite        | 1                     | ¢ ⊠                      | 団                  |       |
|                                               |              |                          |            |                   |                       |                          |                    |       |
|                                               |              | 1                        | GUARDAR    |                   |                       |                          |                    |       |
|                                               |              |                          |            |                   |                       |                          |                    |       |

7. Al seleccionar la opción correo *electrónico y SMS* se habilitará un recuadro en el cual permite eliminar los correos registrados o incluir uno nuevo, si se requiere incluir un correo debe darse clic en el signo *más o cruz "+"* y habilitará una casilla para el registro requerido, posteriormente debe aceptarse Y guardar dicha inclusión o modificación para que almacene los cambio.

VIGILADO SUPERINTENDENCIA FINANCIERA

Nota: se visualizará un recuadro verde que informara "las atribuciones de negocio se actualizaron exitosamente"

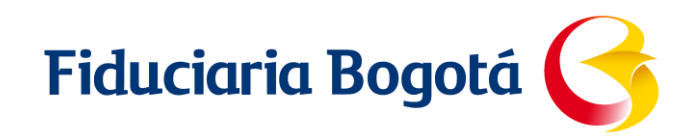

|   | NEGOCIO                                       | VALOR MÁXIMO | NÚMERO DE<br>APROBADORES |                 | NOMBRE DEL USUAR | 80              | ROL                      | NÚMERO<br>NEGOCIOS | ACCIÓN   |
|---|-----------------------------------------------|--------------|--------------------------|-----------------|------------------|-----------------|--------------------------|--------------------|----------|
|   | 3 1 P9838 PROG DE VIVIENDA GRATUITA SUBSIDIOS | Sin Límite   | 1                        |                 | CAROLINA FUENT   | ES PEREZ        | Delegado                 | 0                  | ٩        |
|   |                                               |              |                          |                 | PAOLA SAENZ RO   | DRIGUEZ         | Preparador/Aproba<br>dor | 1                  | ٩        |
|   |                                               |              |                          |                 | MARIA CAMILA RIN | NCKOAR GARCIA   | Admin                    | 1                  | a        |
|   |                                               |              |                          |                 |                  | ×               | Delegado                 | 0                  | Q        |
|   |                                               |              |                          | kperez.828@     | gmail.com        | Agrega          | r Correo                 | (                  | 2        |
|   |                                               |              |                          | afgutierrez@fid | ubogota.com      |                 |                          |                    |          |
|   | Buscar negocio                                |              |                          | mdiaz@fidub     | ogota.com        | Ū               | Adicionar atribución     |                    |          |
|   | NEGOCIO 1                                     |              |                          | cfuentes@fidu   | ibogota.com      | 1               |                          | ACCIÓN             |          |
|   |                                               | Autorizo env | ío notificaciones d      | e pago vía      | 🗆 SMS 🛛 🗹 Con    | reo Electrónico |                          |                    |          |
|   | 3 1 P9838 PROG DE VIVIENDA GRATUITA SU        |              |                          | ACEPT           | ar               |                 | Q 🖂                      | Ŵ                  |          |
|   |                                               |              | 1                        | GUAR            | DAR              |                 |                          |                    |          |
|   |                                               | Banco de B   | ogotá 🥱                  |                 | Orupo            |                 | FÀA                      | Norton             | <u>į</u> |
| _ |                                               |              |                          |                 |                  |                 |                          |                    |          |
|   |                                               |              |                          |                 |                  |                 |                          |                    |          |

|              |            | 2                                                         | ×          |
|--------------|------------|-----------------------------------------------------------|------------|
|              | $\bowtie$  | kperez.828@gmail.com                                      |            |
|              |            | afgutierrez@fidubogota.com                                | scar usuan |
|              |            | mdiaz@fidubogota.com                                      | Adicid     |
|              | $\bowtie$  | cfuentes@fidubogota.com                                   |            |
|              |            | Correo Electrónico                                        | LÍNEAS     |
|              | Autorizo e | envío notificaciones de pago vía 🛛 SMS 🗹 Correo Electróni | ico        |
| GRATUITA SUI |            | ACEPTAR                                                   | 23         |
|              |            |                                                           |            |
|              |            |                                                           |            |
|              |            |                                                           |            |
| NOMB         | RED        |                                                           |            |
|              | 🗸 I        | as atribuciones de negocio se actualizaron con éxito.     | ×          |
|              |            |                                                           |            |

Preparador/Aproba

## **ENVIÓ DE NOTIFICACIONES DE OPERACIONES**

VIGILADO SUPERINTENDENCIA FINANCIERA

1. Se realiza ingreso al portal transaccional se selecciona la opción en la parte superior azul "administración de cuentas".

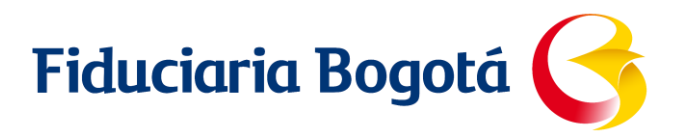

| Fiduciaria Bogota 🧲           | Jueres: 20/01/2022 - 12-47<br>Discrim 10: 13-047-0249<br>() Intentos fallios intes de entar<br>Bienvenido: FONDO NACIONAL DE VIVIENDA FONVIVIENDA -<br>RODNEY JOSE ARIAS SILVA | Ahora toda la información que necesite<br>sobre el mercado, su dinero y su inversión<br>está en su computador |
|-------------------------------|----------------------------------------------------------------------------------------------------|----------------------------------------------------------------------------------------------------|
| ADMON. CUENTA ADMON. USUARIOS | <b>B</b> >                                                                                                    | Administracion de Cuentas 🔥                                                                                   |
|                               | Bienvenido al portal transaccional y de consultas para clientes de FiduBogota<br>Seleccione una opción del menú para comenzar.                                                 |                                                                                                    |

2. Se despliega la opción portal operacional, la cual debe seleccionarse para ingresar al portal transaccional.

| Fiduciaria Bogota 🔓           | Jueves, 20/01/2022 - 12:47<br>Direction IP: 10:4070-106<br>() Intentos fallidos antes de entrar<br>Bienvenido: FONDO NACIONAL DE VIVIENDA FONVIVIENDA -<br>RODNEY JOSE ARIAS SILVA | Ahora toda la información que necesite<br>sobre el mercado, su dinero y su inversión<br>está en su computador |
|-------------------------------|----------------------------------------------------------------------------------------------------|----------------------------------------------------------------------------------------------------|
| ADMON. CUENTA ADMON. USUARIOS | <b>B</b> )                                                                                                    | Administracion de Cuentas A<br>Portal Operacional                                                             |
|                               | Bienvenido al portal transaccional y de consultas para clientes de FiduBogota<br>Seleccione una opción del menú para comenzar.                                                     |                                                                                                    |

 Al ingresar al portal de pagos para poder realizar el envió de la notificación de las operaciones realizadas (CAUSACIONES, GIROS, CANCELACIONES, INSTRUCCIÓN DE CAUSACION, INSTRUCCIÓN DE DEVOLUCION, RESTITUCION DE APORTES), debe seleccionar en el recuadro "mis solicitudes de pago" y seleccionar la opción "Radicada".

Dicha opción llevara al cliente a las operaciones que ya se encuentran radicadas ante la fiduciaria estas operaciones pueden poseer 3 estados **en trámite, rechazada, en cumplimiento bancario.** 

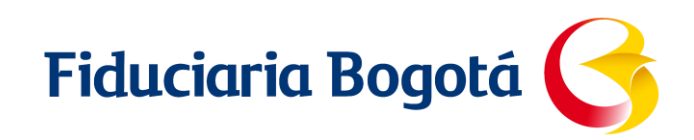

| Fie | duciaria Bogotá 🇲                                                                       |           | 🖉 Líneas                          | . de Atención al Cliente   |                           | ciones 🔯 demos                                                                                                    |
|-----|-----------------------------------------------------------------------------------------|-----------|-----------------------------------|----------------------------|---------------------------|----------------------------------------------------------------------------------------------------|
|     |                                                                                         | INICIO NU | IEVA SOLICITUD DE PAGO REGISTRO T | ERCERO APROBACIÓN REPORTES | SALIR                     |                                                                                                    |
| 8   | Buenas tardes, <b>RODNEY JOSE ARIAS SILVA</b><br>FONDO NACIONAL DE VIVIENDA FONVIVIEND. | A NIT: 83 | 0121208                           | ~                          |                           | Direction IP: 10.40.4.138<br>0 Intentos Failláos<br>Ultima Visita: jueves 20 erro 521 1152 AH<br>Fecha y hora actual : 2022-1-20 13:10:42 |
|     | Mis Negocios:                                                                           | 1         | Mis Solicitudes de Pago           |                            | Mis solicitudes de pago   | )                                                                                                    |
|     | NEGOCIO                                                                                 |           |                                   |                            | ESTADO                    | TOTAL                                                                                                    |
|     | 9838 3 1 P9838 PROG DE VIVIENDA GRATUITA<br>SUBSIDIOS FV                                | a 👌       |                                   |                            | Pendiente Aprobación      | 4                                                                                                    |
|     |                                                                                         |           |                                   |                            | Eliminada                 | 9                                                                                                    |
|     |                                                                                         |           |                                   |                            | Pendiente Validacion Arch | ivo 9                                                                                                    |
|     |                                                                                         |           |                                   |                            | Radicada                  | 43                                                                                                    |
|     | ₽ ve                                                                                    | r todos   | Total solicitudes:                | 70                         |                           |                                                                                                    |

4. Cuando se selecciona la opción "*radicada* "en la parte inferior de la pantalla se despliega el listado de operaciones que están clasificadas como radicadas.

Posee la opción de acción la cual al seleccionarla transporta a las instrucciones que contiene la operación ejecutada por el cliente

|          | Ø V           | er todos     | ieicade51 / •                   |            |               |
|----------|---------------|--------------|---------------------------------|------------|---------------|
| Buscar   | r negocio     | Q            |                                 |            |               |
| ESTADO   | NO. SOLICITUD | TIPO DE PAGO | VALOR SOLICITUD<br>Buscar Valor | FECHA      | ACCIÓN        |
| Radicada | 9236          | GIRO         | \$ 1.171.125                    | 19-01-2022 | 00            |
| Radicada | 9198          | GIRO         | \$ 13.103.468                   | 17-01-2022 | 00            |
| Radicada | 9188          | CANCELACIÓN  | \$ 9.494.237.430,26             | 14-01-2022 | ••            |
| Radicada | 9187          | GIRO         | \$ 1.171.125                    | 14-01-2022 | ۲             |
| Radicada | 9169          | CAUSACIÓN    | \$ 2.501,33                     | 13-01-2022 | ••            |
| Radicada | 9124          | GIRO         | \$ 85.456.200                   | 11-01-2022 | $\odot \odot$ |
| Radicada | 9076          | CAUSACIÓN    | \$ 1.385,98                     | 05-01-2022 | ••            |
| Radicada | 9075          | CAUSACIÓN    | \$ 1.119                        | 05-01-2022 | $\odot \odot$ |
| Radicada | 9028          | GIRO         | \$ 15.896.220                   | 23-12-2021 | ٠.            |
|          |               |              |                                 |            |               |

5. Al transportarse a la visual de la operación y sus instrucciones se observa en la parte derecha la opción *"enviar certificado de estado de operación"* esta elección permite, determinar y remitir un correo electrónico de información que contiene los datos de las operaciones.

**Nota**: esta opción solo se habilita cuando la operación ya a cumplido el 100% del trámite Y se encuentre en estado point: *en cumplimiento bancario* 

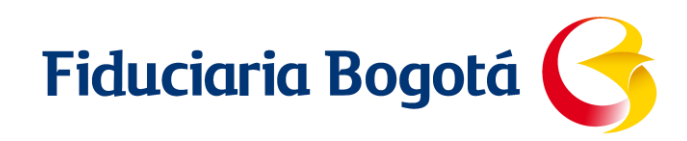

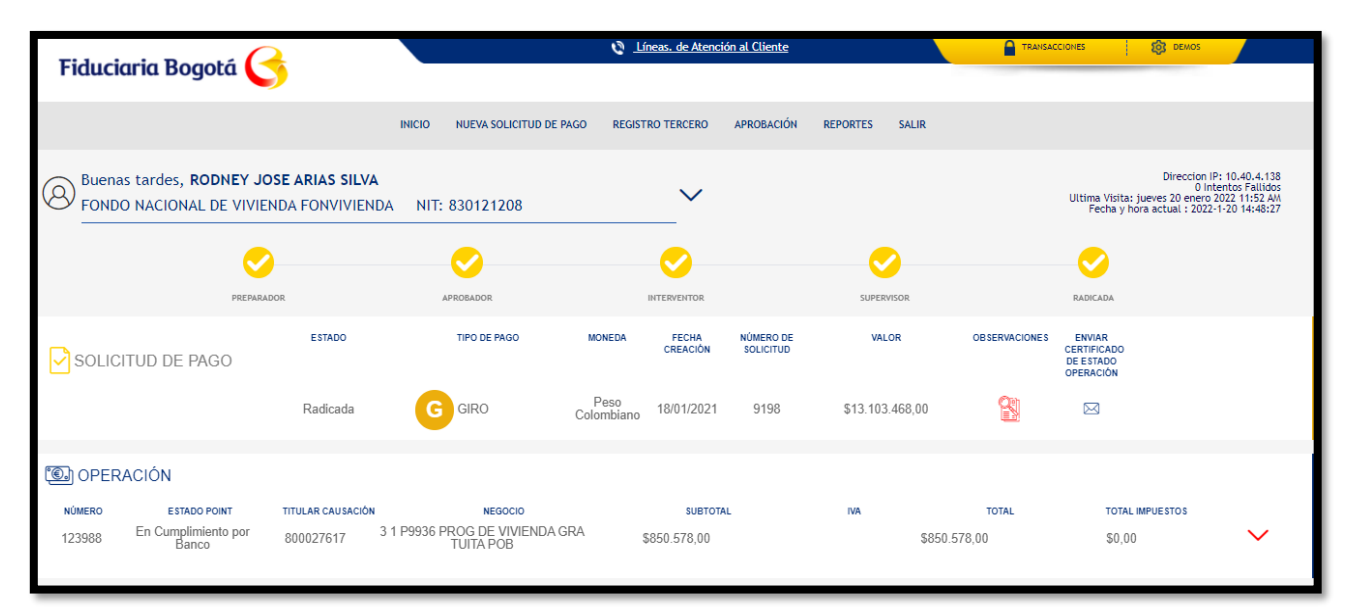

| Fiduciaria Pogotá                                                                             |                                | Líneas. de Atención al Cliente     |                    |                                                                                                    |  |
|-----------------------------------------------------------------------------------------------|--------------------------------|------------------------------------|--------------------|----------------------------------------------------------------------------------------------------|--|
|                                                                                               |                                |                                    |                    |                                                                                                    |  |
|                                                                                               | INICIO NUEVA SOLICITUD DE PAGO | O REGISTRO TERCERO APROBACIÓN REPO | JRTES SALIR        |                                                                                                    |  |
| Buenos días, RODNEY JOSE ARIAS SILVA<br>FONDO NACIONAL DE VIVIENDA FONVIVIENDA NIT: 830121208 |                                |                                    | Uti                | Direccion IP: 10.40.4.138<br>0 Intentos Fallidos<br>ima Visita: miércoles 19 enero 2022 05:40 PM<br>Fecha y hora actual : 2022-1-20 12:7:46                                                                                                    |  |
|                                                                                               |                                |                                    |                    | <b>S</b>                                                                                                    |  |
| SOLICITUD DE PAGO                                                                             | Rep                            | orte bancario de operaciones       | ×                  | ENVIAR<br>ERITIFICADO<br>DEFERIACION                                                                                                    |  |
|                                                                                               | SELECCIONAR TODOS              | CORREOS                            |                    |                                                                                                    |  |
| OPERACIÓN<br>NOMERO ESTADO POINT<br>123988 En Cumplimiento por<br>Banco                       |                                | kperez.828@gmail.com               | *                  | -                                                                                                    |  |
|                                                                                               |                                | mdiaz@fldubogota.com               |                    |                                                                                                    |  |
|                                                                                               |                                | cfuentes@fidubogota.com            |                    |                                                                                                    |  |
|                                                                                               |                                | afgutierrez@fidubogota.com         | ·                  |                                                                                                    |  |
|                                                                                               |                                |                                    | ENVIAR CERTIFICADO | Contraction of the second second seco |  |

6. Posteriormente y al determinar el correo correspondiente, llegara un email a la bandeja de entrada con la información requerida la cual contiene datos básicos de las instrucciones (fecha de la operación, numero de la solicitud, valor de la solicitud, número y nombre del negocio al que corresponde la operación, beneficiario, forma de pago).

VIGILADO SUPERINTENDENCIA FINANCIERA

## Fiduciaria Bogotá

| [POINT_BPM]Solicitud de pago procesada                                                                                                    |  |                     |                        |          |  |  |  |
|----------------------------------------------------------------------------------------------------|--|---------------------|------------------------|----------|--|--|--|
| Notificaciones_POINT@fidubogota.com                                                                                                    |  | ≪ Responder a todos | $\rightarrow$ Reenviar |          |  |  |  |
|                                                                                                    |  | jue                 | ves 13/01/2022 12:2    | 20 p. m. |  |  |  |
| Categoría verde                                                                                                    |  |                     |                        |          |  |  |  |
| (i) Haga clic aquí para descargar imágenes. Para ayudarle a proteger su confidencialidad, Outlook ha impedido la descarga automática de algunas imágenes en este mensaje. |  |                     |                        |          |  |  |  |
| Estimado cliente,                                                                                                    |  |                     |                        |          |  |  |  |
| La solicitud de Pagos FA/FI ha sido tramitada hacia la entidad financiera de acuerdo a sus instrucciones.                                                                 |  |                     |                        |          |  |  |  |
| Adjunto encontrará lainformación relacionada con su solicitud número 39630, radicada 2022-1-13 con un valor de la solicitud \$ 5000000000.00.                             |  |                     |                        |          |  |  |  |
| Operaciones relacionadas en la solicitud:                                                                                                    |  |                     |                        |          |  |  |  |
| 1. La operación del negocio 2 1 P9817 PLAZA BOCAGRANDE con el número 9817 por el valor de \$ 500000000.00 con destino de los recursos a:                                  |  |                     |                        |          |  |  |  |
| 1. Nombre del beneficiario: WASHINGTON PLAZA SAS identificado con el número A 900450040 por valor \$ 500000000.00 con forma de pago Pago con destino Cuenta a la cuenta   |  |                     |                        |          |  |  |  |
| 480870000852 del Banco BANCO DAVIVIENDA                                                                                                    |  |                     |                        |          |  |  |  |
| El analista de negocio a quien puede contactar es bpmtest_bpmanaper01.                                                                                                    |  |                     |                        |          |  |  |  |
| Recuerde por favor que el Número de radicado de la solicitud puede ser solicitado posteriormente.                                                                         |  |                     |                        |          |  |  |  |
| Este correo es utilizado para el envío de notificaciones, le solicitamos no responder al mismo.                                                                           |  |                     |                        |          |  |  |  |
| Si tiene alguna inquietud, por favor comuníquese a nuestra Línea de Servicio al Cliente 34854000 Opción 2 y a nivel nacional al 01 8000 526030.                           |  |                     |                        |          |  |  |  |